## Declaration & IUT Meetings in Buff Portal Advising

Buff Portal Advising will display advising meetings and other options based on your selections.

- 1. Log in to Buff Portal Advising
- Navigate to the Student Services section and click on the Update your Major/Minor - Add, Drop, Change, or Explore card.
- 3. Select the appropriate option:

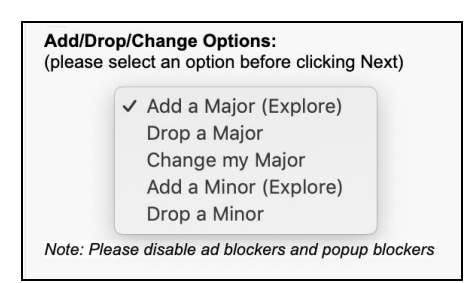

- 4. Select the college, program, or school of interest to narrow the majors or minors listed. This step is optional with ALL as the default setting.
- 5. Choose the Major or Minor of interest.
  - a. If the major you chose is outside your current college, program, or school, then links to relevant IUT information will be displayed along with the option to schedule an appointment.
  - b. If you are a student in the College of Arts & Sciences, or interested in declaring an Arts & Sciences minor, then you can declare online by clicking the link provided. You can also view available meetings to discuss the program of interest with an advisor by clicking the Schedule an Advisor Appointment Now! link.
- 6. Select Schedule an Advisor Appointment Now!

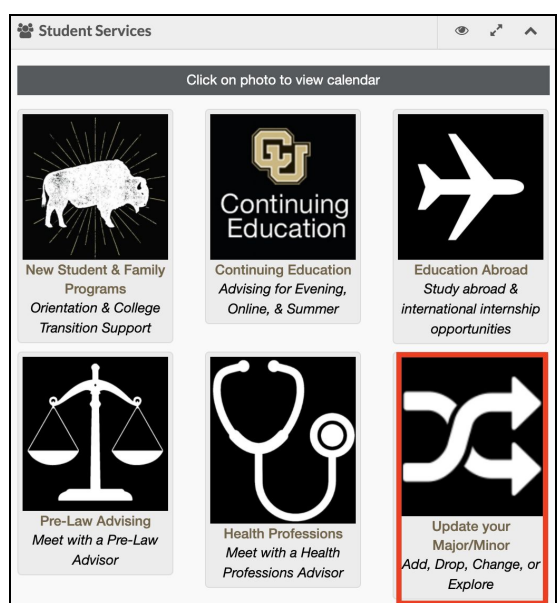

| (Optional Step): Select College below to filter Major List<br>Click Next button to see all available Major options |     |               |
|----------------------------------------------------------------------------------------------------|-----|---------------|
| please select one<br>CUBLD<br>UGRD                                                                                 | ALL | V             |
|                                                                                                    |     | Previous Next |

You have selected a major outside your current college/school so an Intra-University Transfer (IUT) is required.

Undergraduate information and requirements on Colleges and Schools within the CU-Boulder campus: <u>College of Arts and Sciences</u>

College of Engineering and Applied Science College of Music Environmental Design College of Media, Communication and Information Leeds School of Business School of Education

Schedule an Advisor Appointment Now!

You can also speak with an advisor in any college or school at CU-Boulder during  $\underline{\text{Monday drop-in}}$   $\underline{\text{hours } 1:00pm - 3:00pm}$ 

Our advisors are ready to assist you in your new academic endeavor: Anthropology

Please Note: If you don't need to speak with an advisor for additional information about Anthropology, please click <u>THIS LINK</u> to declare.

Schedule an Advisor Appointment Now!